## **Modification lettre de rappel**

La lettre de rappel, proposée par le CRDP de Poitiers et intégrée dans BCDI, peut éventuellement être modifiée car elle ne correspond pas toujours à nos attentes.

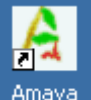

Cela suppose l'installation d'un éditeur de textes Html comme par exemple Amaya

- 1. Téléchargez le logiciel dans le répertoire Temp de Windows ;
- 2. A partir de ce répertoire exécutez le fichier amaya-WinXP-10.0.exe ;
- 3. Choisissez la langue "Français", et conservez les choix, par défaut, proposés ;
- 4. Ouvrez le logiciel ;

| 🚖 Bienvenue à Amaya - Amaya 10                                                                       |                                                                                                    |  |  |
|----------------------------------------------------------------------------------------------------|----------------------------------------------------------------------------------------------------|--|--|
| Fichier Édition Affichage Insertion                                                                  | Format Liens Outils Aide                                                                                                    |  |  |
| Nouvel onglet (Ctrl n t)<br>Nouveau                                                                  | haya\amaya\AmayaPage_WX.html.fr                                                                                                    |  |  |
| Ouvrir                                                                                               | Fichier (Ctrl o o)                                                                                                    |  |  |
| Recharger le document     Ctrl-R       Lire comme     Al       Précédent     Al       Suivant     Al | C:\Program Files\Amaya\amayaAmayaPage_WX.html.fr<br>C:\BcdiServ\Modeles\Interfaces Restitution\LettreRap.Htm<br>C:\Program Files\Amaya-9.54\amaya\AmayaPage_WX.html                                           |  |  |
| Enregistrer Ctrl-5<br>Enregistrer sous Ctrl-Shift-5<br>Enregistrer tout<br>Synchroniser (Ctrl b y)   | Site Web W3C INRIA Palette                                                                                                    |  |  |
| Envoyer par courriel                                                                                 | utilisateur complètement repensée et de nombreuses possibilités                                                                                                    |  |  |
| Paramétrer et imprimer Ctrl-P<br>Imprimer Ctrl-Shift-P                                               | navigateur et d'outil d'édition. Il a été conçu par le <u>W3C</u> et <u>TINRIA</u><br>pologies Web et aider les utilisateurs à créer des pages Webvalides.                                                    |  |  |
| Fermer l'onglet Ctrl-W<br>Fermer la fenêtre<br>Quitter Amaya Ctrl-Q                                  | Amaya 10 offre une nouvelle interface utilisateur et l'édition guidée par<br>ges Web contenant des formulaires, des tables et exploitant les<br>pus pouvez créer et éditer des expressions mathématiques dans |  |  |

5. Utilisez la fonction « Parcourir » pour trouver la lettre de rappel ;

| I | Ouvrir                                                                                                    | ×              |
|---|----------------------------------------------------------------------------------------------------|----------------|
|   | C:\Program Files\Amaya\amaya\AmayaPage_\                                                                    | WX.html.fr 💽 💽 |
| 1 | <ul> <li>Remplacer le document</li> <li>Dans un nouvel onglet</li> <li>Dans une nouvelle fenêtre</li> </ul> | Parcourir      |
| a |                                                                                                    |                |
| 9 |                                                                                                    | Ouvrir Annuler |

6. Par défaut, BCDI utilise le fichier *LettreRappels.htm* que vous trouverez en ouvrant successivement les dossiers Modeles puis Interfaces Restitution de BcdiCli ou BcdiServ. Il est fortement conseillé de faire une copie du fichier au cas où les modifications ne seraient pas satisfaisantes. Sélectionnez donc ce fichier une fois la copie faite et ouvrez ;

- 7. Enregistrez votre fichier et quittez l'application Amaya ;
- 8. Ouvrez BCDI lancer votre recherche concernant les retards et testez votre nouveau modèle ;
- 9. Vous pouvez ainsi créer différentes lettres afin de les adapter aux publics (enseignants, élèves, ...).

| Sortie sur :                                   |                                                                           |          |                         |  |  |  |
|------------------------------------------------|---------------------------------------------------------------------------|----------|-------------------------|--|--|--|
| Ecran                                          | C Imprimante                                                              | O Disque | C Courrier électronique |  |  |  |
| Modèle C:V                                     | Modèle C:\BcdiServ\prog\\Modeles\Interfaces Restitution\LettreRappels.htm |          |                         |  |  |  |
| 🔽 Une par une                                  |                                                                           | 🗸 Ok     | Abandon                 |  |  |  |
|                                                |                                                                           |          |                         |  |  |  |
| Recherchez votre modèle à l'aide de ce bouton. |                                                                           |          |                         |  |  |  |